# CNED

Calc 2.3

## **1. CONSOLIDER DES FEUILLES DE CALCUL**

#### Zones sources identiques

Créer les feuilles sources et la feuille destination

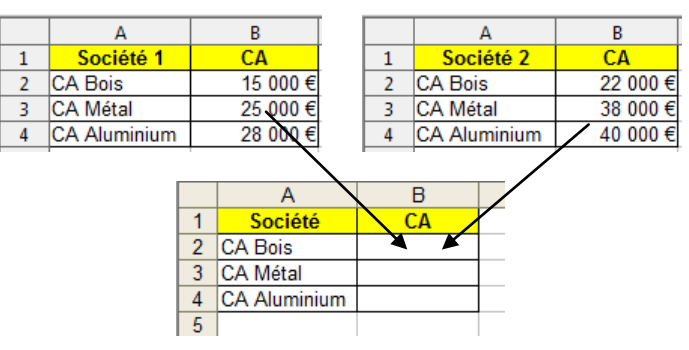

- Activer la feuille destination (par son onglet)
- Sélectionner la ou les cellules qui doivent recevoir le résultat de la consolidation
- Menu : Données Consolidation...
- Activer la première feuille source (Par son onglet)
- Sélectionner la ou les cellules sources
- Cliquer le bouton : Ajouter
- Cliquer la deuxième feuille source
- Sélectionner la ou les cellules sources
- Cliquer le bouton : Ajouter
- Recommencer pour chaque feuille source
- Cliquer la case : Lier aux données source
- Cliquer : OK ou [Entrée]

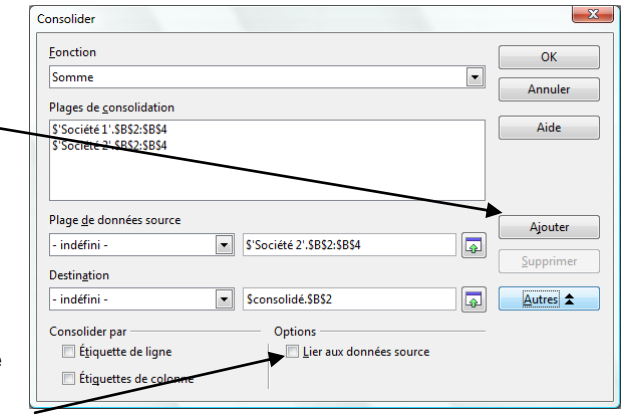

=> Le tableau consolidé récapitule les données sources en mode plan (voir ficheoutil n° 27)

Auteur : CI. TERRIER

**R-FOCA** 

page 34

| 1 2   |    | A            | В        |
|-------|----|--------------|----------|
| + + + | 1  | Société 1    | CA       |
|       | 4  | CA Bois      | 37 000 € |
|       | 7  | CA Métal     | 63 000 € |
|       | 10 | CA Aluminium | 68 000 € |
|       | 11 |              |          |

#### Zones sources diverses

- Créer les feuilles sources et la feuille destination
- Activer la feuille destination (par son onglet)
- Pointer la cellule destination

Fiche-outil n° 26

Feuilles consolidées

- Taper : =
- Cliquer l'onglet de la feuille source n° 1
- Cliquer la cellule à consolider
- Saisir le signe : + (ou un autre signe)
- Cliquer l'onglet de la feuille source n° 2
- Cliquer la cellule à consolider
- Continuer pour chaque feuille source
- [Entrée]
  - => La formule de calcul indique les noms des feuilles sources suivis par la référence des cellules utilisées. L'ensemble est relié par le signe de l'opération :

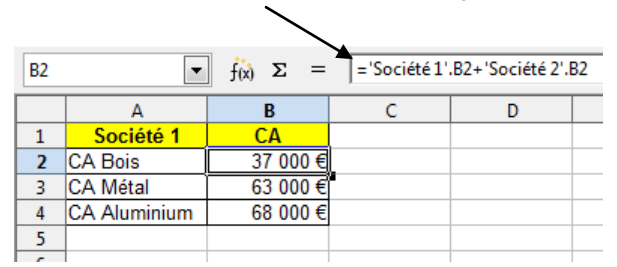

### 2. SUPPRIMER UN LIEN DE CONSOLIDATION

• Sélectionner la ou les cellules consolidées dans la feuille destination - [Suppr]